# 重庆高校在线开放课程平台 APP 端 "高教在线" 教师班课管理说明手册

重庆高校在线开放课程平台

重庆昭信教育科技集团有限公司

## 🔒 重庆高校在线开放课程平台

目录

| 班课管理      |
|-----------|
| 1. 进入班课   |
| 2. 班课计划   |
| 3. 签到     |
| 4.课堂表现5   |
| 5. 投票问卷 5 |
| 6.头脑风暴6   |
| 7. 课堂测试   |
| 8.活动库     |
| 9. 班级讨论   |

### 船 重庆高校在线开放课程平台

# 班课管理

- 1. 进入班课
- 路径【我的课程—我管理的班课】

| 我的课程    |                 |                       |      |  |
|---------|-----------------|-----------------------|------|--|
| り班课     | 我管理的课程          | 我管理的班课                | 全部~  |  |
|         | 测试课程            | <b>专业班</b><br>市级平台项目组 |      |  |
|         |                 | 共开课2次                 | 课程班课 |  |
| 11.1    |                 | 1<br>市级平台项目组          |      |  |
| and the |                 | 共开课1次                 | 课程班课 |  |
|         | 104 \ A \ 10 TT | <b>选修班</b><br>市级平台项目组 |      |  |
|         | 测试课程            |                       |      |  |

2. 班课计划

● 开展班课活动必须创建班课计划【班级-班课计划—添加班课计划】 注: 创建的班课计划不能早于上一次,未使用的班课计划需及时删除。

| く 班课计划                | く班课计划          |
|-----------------------|----------------|
| <b>全部</b> 未开始 进行中 已结束 | 取消          提交 |
| 2022-03-24 16:32 已结束  | 选择云班课计划的时间和日期  |
| 2022-03-30 14:11 已结束  | 添加班课计划         |
|                       |                |
|                       |                |

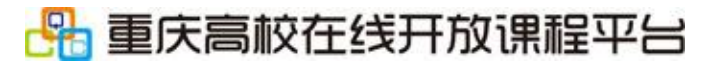

● 创建班课计划,点击"开始上课",即可组织学生开展班课活动

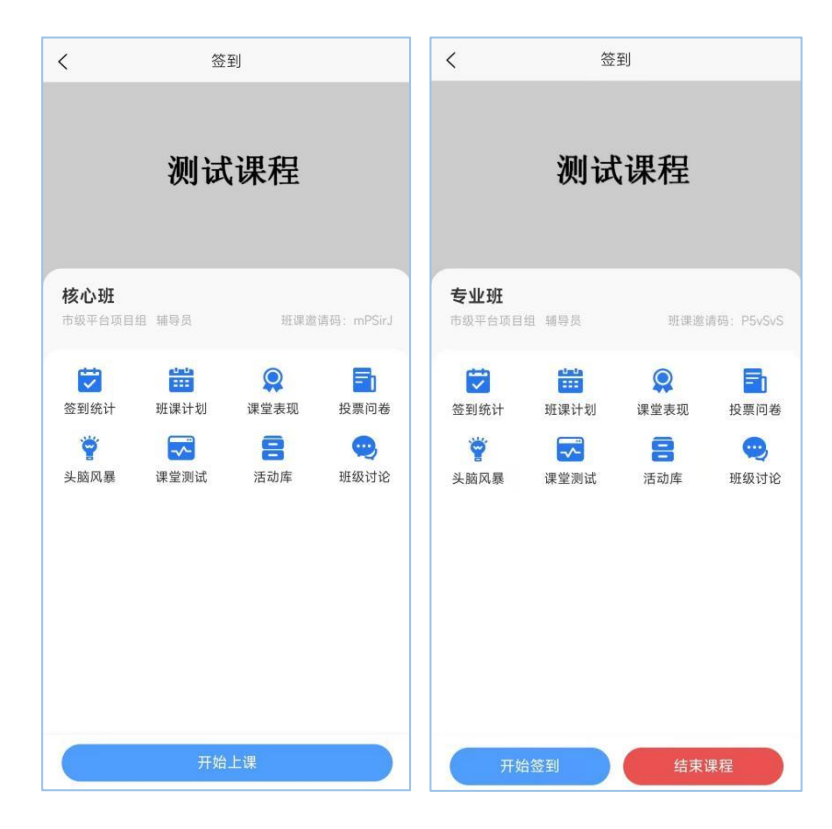

3. 签到

● 学习考勤【一个班课计划仅能签到1次】

● 签到统计【学生签到详情、平均出勤率、班课考勤次数】

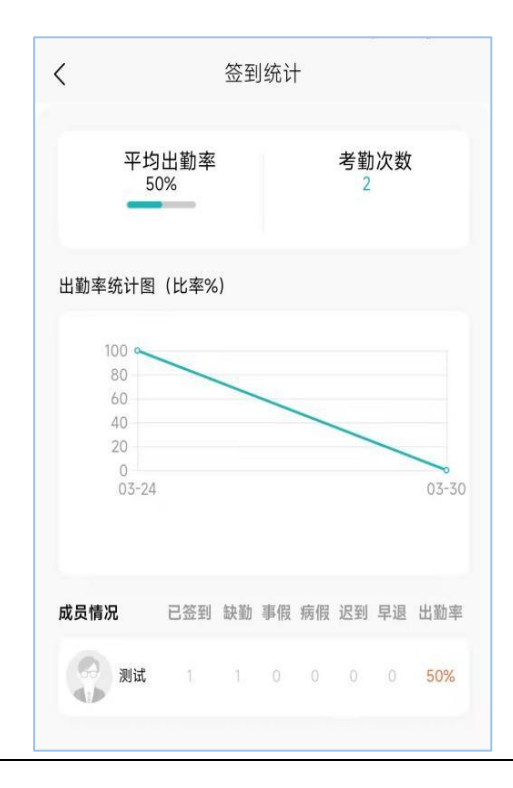

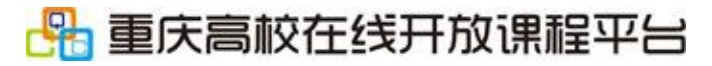

### 4. 课堂表现

● 学生在班课活动中表现良好,给学生加分。

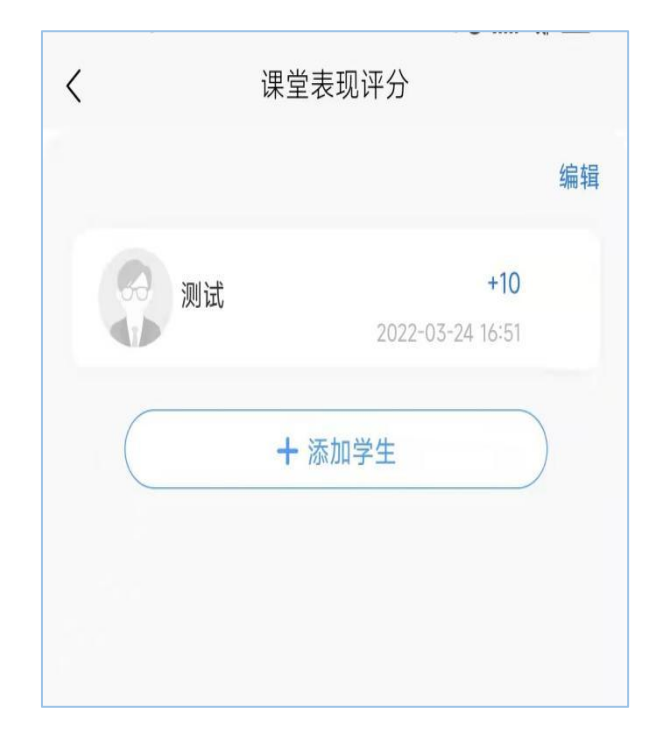

### 5. 投票问卷

● 班级内部投票

| 投票问卷                              |                                 |  |  |  |
|-----------------------------------|---------------------------------|--|--|--|
| 标题                                | 请输入投票问卷主题                       |  |  |  |
| 奖励分值                              | 请输入奖励分值                         |  |  |  |
| 结束类型                              | ~ 手动开始                          |  |  |  |
| 投票后立即显示结果                         |                                 |  |  |  |
| 打开投票后立即显示结果选项,<br>票/问卷的总体结果,学生只能投 | 学生将在提交投票结果后查看到投<br>一次票,且提交后不能更改 |  |  |  |
| Т                                 | 一步                              |  |  |  |
|                                   |                                 |  |  |  |

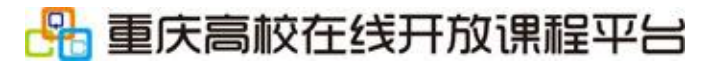

### 6. 头脑风暴

● 班级内部创意讨论

| <    | 头脑风暴      |
|------|-----------|
| 标题   | 请输入头脑风暴标题 |
| 奖励分值 | 请输入奖励分值   |
| 主题内容 | >         |
| 结束时间 | 请选择结束时间   |
|      | 保存        |
|      |           |

7. 课堂测试

● 随堂小测

● 调用课程题库试题

| 修改标题等 | 信息 |      |  |
|-------|----|------|--|
|       |    | 暂无数据 |  |
|       |    |      |  |
|       |    |      |  |
|       |    |      |  |
|       |    |      |  |
|       |    |      |  |
|       |    |      |  |
|       |    |      |  |
|       |    |      |  |
|       |    |      |  |
|       |    |      |  |
|       |    |      |  |
|       |    |      |  |
|       |    |      |  |

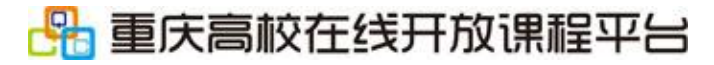

8. 活动库

● 将当前班课中的活动导入其他班级中

● 删除活动

| <                              | 活动库             |    |
|--------------------------------|-----------------|----|
| ☞ 课堂测试<br>测试课程(202)            | 1)   2022-04-01 |    |
| 📝 课堂测试                         |                 |    |
| 测试课程 (202                      | 1)   2022-03-30 |    |
| ♂ 天國风暴<br>测试课程(202)            | 1)   2022-03-30 |    |
|                                | 1)   2022-03-30 |    |
| ☆ 投票问卷     测试课程(202            | 1)   2022-03-25 |    |
| ▶ 课堂测试<br>测试课程(202)            | 1)   2022-03-25 |    |
| ·        ·         ·         · | 1)   2022-03-24 |    |
|                                |                 | 导入 |

- 9. 班级讨论
- 班级内部互动讨论,数据会统计到"课程建设情况统计"中

| <               |                     | 班级讨 | 讨论 |       |
|-----------------|---------------------|-----|----|-------|
| 全部              | 答疑                  | 讨论  | 置顶 |       |
| <b>讨论</b><br>测试 | <b>(学生发布</b><br>7天前 | )   |    | 回帖数:0 |
|                 |                     |     |    |       |